## MANUAL DE USUARIO – EJECUCIÓN REPORTE ARGOS

Para ejecutar reportes de Argos se debe ingresar al portal de funcionarios y realizar los siguientes pasos:

- 1. Ingresar a la pestaña "Mis Servicios" en el portal interno.
- 2. Seleccionar el sistema "Sistema para la Generación de Reportes ARGOS"

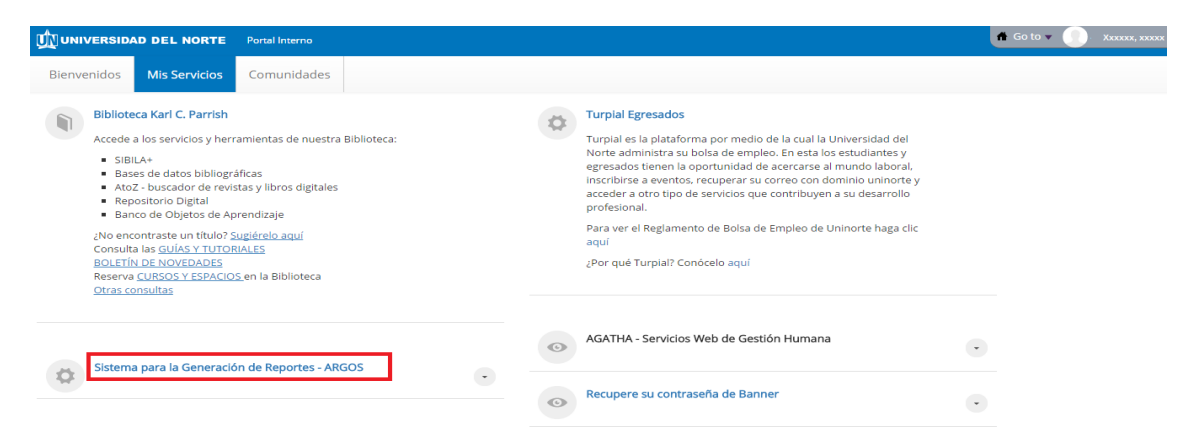

3. Seleccionar el Botón "Argos Web Viewer" o el Botón "Argos"

| UNIVERSIDAD<br>Del Norte                                                                                                    | Welcome back,<br>settings • evisions support • sign out |
|----------------------------------------------------------------------------------------------------|---------------------------------------------------------|
| Argos                                                                                                    |                                                         |
| Ar Argos                                                                                                    |                                                         |
| Enterprise Reporting                                                                                                    |                                                         |
| Evisions Argos is an enterprise reporting solution that gives you quicker access to the data that you need to run your institution. Argos makes reporting simple, delivering insights that enable you to make timely, better-informed decisions. |                                                         |
| Argos Web Viewer Argos                                                                                                    |                                                         |
| Copyright © 2016 Evisions<br>eLauncher v5.1.0.14                                                                                                    | f 🌶 in 🛯 🔊                                              |

4. Navegar por las carpetas requeridas hasta llegar al nivel donde se encuentra el reporte. La navegación comienza desde la carpeta Uninorte.

| 🖀 Root                       | Q English Q He                       | • • Settings | 🔿 Sign Out |
|------------------------------|--------------------------------------|--------------|------------|
| evisions                     |                                      |              |            |
| Ar Argos                     | Name A                               |              |            |
| ·                            | This folder contains no Pietr Planks |              |            |
| Enter Search String Q Search | This folder contains no batablocks.  |              |            |
| Eveloper Obardauda Desard    |                                      |              |            |
| Uninorte                     |                                      |              |            |

• Si ingresa por "Argos Web Viewer" la ruta se va desplegando en la parte superior de la pantalla.

| 🖀 Root 🔸 🛛 Uninorte 🔹 🎓 REG  | ISTRO 🕨 🖀 MATRICULAS                            | O English O Help | <ul> <li>Settings</li> </ul> | ථ Sign Out |
|------------------------------|-------------------------------------------------|------------------|------------------------------|------------|
| Ar Argos                     | Name A                                          |                  |                              |            |
|                              | * 🗞 Estado Matricula y Pagos                    |                  | < 0                          | Details    |
| Enter Search String Q Search | * 🗞 Estadística de Matriculados por Asignaturas |                  | 0 < 0                        | Details    |
| Explorer Shortcuts Recent    | ★ 🚴 Estudiantes 18 sin Cedula                   |                  | 0 < 0                        | Details    |
| Parent Folder                | ★ 歳 Estudiantes con Retención                   |                  | 0 < 0                        | Details    |
|                              | * 🗞 Estudiantes Extranjeros                     |                  | 0 < 0                        | Details    |
|                              | * 🗞 Matriculados                                |                  | 0 < 0                        | Details    |
|                              | * 🗞 Matriculados por Poblacion                  |                  | 0 < 0                        | Details    |
|                              | * 🚷 Matriculados SNIES                          |                  | 6 < 0                        | Details    |

• Si el ingreso se realiza por "Argos" esta se desglosa en forma jerárquica.

| Argos - Universidad del Norte                                              |        |                                                                        |                                                 | - a >                      |
|----------------------------------------------------------------------------|--------|------------------------------------------------------------------------|-------------------------------------------------|----------------------------|
| File Edit View Tools Help                                                  |        |                                                                        |                                                 |                            |
| Argos < -> -> 24 🙆 🗈 💼 📩                                                   | Export | Share Security Library CO-OP Support Help Sign Out                     |                                                 |                            |
| Explorer Shortcuts                                                         |        | What are you looking for today?                                        |                                                 | Erro d                     |
| ත් 🔊 🖬 💼 👫 -                                                               |        |                                                                        |                                                 |                            |
| 🗞 Uninotte.REGISTRO.MATRICULAS.Estadística de Matriculados por Asignaturas | 0      | 😥 Estadistica de Matriculados por Asignaturas                          |                                                 | 0                          |
| ▼ C REGISTRO                                                               | ^      | Reporte desarrollado para presentar las estadísticas de las matricula. | is detalladas hasta el nivel de NRC - programa. |                            |
| CERTIFICADOS                                                               |        | Associated Connection/Pool                                             |                                                 |                            |
| CURPLIMIENTOS                                                              |        | samerutsasannet.                                                       |                                                 |                            |
| EXAM(INFOSILEM)                                                            |        | Report Viewer Actions                                                  | Report Writer Actions                           | DataBlock Designer Actions |
| C GRADOS                                                                   |        |                                                                        |                                                 |                            |
| ISTORIA_ACADEMICA                                                          |        |                                                                        |                                                 |                            |
| HOMOLOGACIONES                                                             |        |                                                                        |                                                 | ~                          |
| HORARIOS                                                                   |        | <u>R</u> un Dashboard                                                  | New                                             | Edit                       |
| LISTADOS_CLASES                                                            |        | Run Saved                                                              |                                                 | Edit Data                  |
| ➡ MATRICULAS                                                               |        | Shortcut                                                               |                                                 | Delete                     |
| 🔻 🚯 Estadística de Matriculados por Asignaturas                            |        |                                                                        |                                                 | Security                   |
| Cashboard                                                                  |        |                                                                        |                                                 | Share                      |
| Detalle de matriculados por asignatura (pdf)                               |        |                                                                        |                                                 |                            |
| Detalle de matriculados por asignaturas (cov)                              |        |                                                                        | Notes                                           |                            |
| Restado Matricula y Pagos                                                  |        |                                                                        |                                                 |                            |

5. Seleccionar el reporte a ejecutar.

En "Argos Web Viewer" presione doble click sobre el nombre del reporte. En "Argos" presione click sobre el botón "Run Dashboard"

- a. Reportes pdf o csv
  - En "Argos Web Viewer" se debe realizar los siguientes pasos:

| Saved Dashboard Settings • Reports •                                                              | ◎ Run                                                                                                    |  |
|---------------------------------------------------------------------------------------------------|----------------------------------------------------------------------------------------------------|--|
| UNIVERSIDAD<br>DEL NORTE                                                                          | Estadística de Matrículados por Asignaturas                                                                                                    |  |
| 1. Digitar los parámetros requeridos.<br>2. Seleccionar el reporte<br>3. Presionar el botón "Run" | Periodo:     ✓       Departamento :     ✓       Asignatura :     ✓       Programa:     ✓       Nivel Estud.:     ✓       Matricula entre :     15/02/2017 |  |

• En "Argos" se debe realizar los siguientes pasos:

| Restadistica de Matrículados por Asignaturas.Detalle de ma | natriculados por asignatura (pdf)                                                                                    |                                                                                                    |               |
|------------------------------------------------------------|----------------------------------------------------------------------------------------------------|----------------------------------------------------------------------------------------------------|---------------|
| Dashboard<br>Options:                                      | Report     Detalle de matriculados por asignatura (pdf)                                                              |                                                                                                    |               |
| UNIVERSIDAD<br>DEL NORTE                                   | 2. Selecciona el reporte.                                                                                            | 3. Presion de opción que deseas para obtener el resultado<br>Estadística de Matrículados por Asignat | turas         |
| 1. Digitar los parámetros requeridos.                      | Periodo:<br>Departamento :<br>Asignatura :<br>Programa:<br>Nivel Estud :<br>Matricula entre : 16/02/2017 B y 16/02/2 | v     v     v     Tipo Estudiante:     v /2017 函                                                     | Ejecutar OLAP |

El resultado puede visualizarse inmediatamente, guardar en archivo, enviar por correo electrónico y se puede imprimir.

b. Reportes OLAP (Similar a tablas dinámicas de Excel)

Se deben realizar los pasos indicados en la imagen

UNIVERSIDAD Del norte

Estadística de Matrículados por Asignaturas

| Departamento :<br>Asignatura :<br>Programa:<br>Nivel Estud.:<br>Matricula entre : 15/02/2017 | v<br>v<br>v<br>y 15/02/2017 ■ | Todos los tipos de estudiante?     **ALL**  Tipo Estudiante: | 1. Digitar los parametros requeridos<br>2. Presionar el botin "Ejecutar OLAP"<br>Ejecutar OLAP |
|----------------------------------------------------------------------------------------------|-------------------------------|--------------------------------------------------------------|------------------------------------------------------------------------------------------------|
| Información por Asignatura                                                                   |                               | Informaci                                                    | ón por Programa                                                                                |

El resultado se presenta en forma de tabla con las filas, columnas y medidas definidas para el reporte.

La visualización de los resultados se puede cambiar modificando las dimensiones y medidas desplegadas.

• En "Argos Web Viewer" se visualizan las dimensiones que están indicadas en la sección "Dimensions"

## UNIVERSIDAD DEL NORTE

Estadística de Matrículados por Asignaturas

|                              |                     |                     |                          |               |          |   |                    |         |                       |                       |                         |                   | _     |   |
|------------------------------|---------------------|---------------------|--------------------------|---------------|----------|---|--------------------|---------|-----------------------|-----------------------|-------------------------|-------------------|-------|---|
|                              | Period              | do: Segun           | do semestre 2016         | ~             |          |   | <b>⊠</b> To        | odos I  | los tipos de estudian | te?                   |                         |                   |       |   |
|                              | Depar               | tamento : 🛛 ** Toc  | los los Departamentos ** | ~             |          |   | ****/              | \LL***  | •                     |                       |                         |                   |       |   |
|                              | Asigna              | atura : %           | 🖌 ++ Todas las asigni    | aturas ** 🖌 🖌 |          |   |                    |         |                       |                       |                         |                   |       |   |
|                              | Progra              | ama: ** Too         | los los Programas **     | ~             |          | 1 | ipo Estudiante:    |         |                       |                       |                         |                   |       |   |
|                              | Nivel I             | Estud.: Pregra      | ado 🔽                    |               |          |   |                    |         |                       |                       | Ejecutar OLAP           |                   |       |   |
|                              | Matric              | cula entre : 01/06/ | 2016 📕 y 1               | 5/02/2017     |          |   |                    |         |                       |                       |                         |                   |       |   |
|                              | Inform              | nación por Asignat  | tura                     |               |          |   |                    |         |                       | nformación por Prog   | rama                    |                   |       |   |
| Measures Dimensions          | OLAP Saved Setting  | s                   |                          | 1             | 1        |   | Measures Dimer     | isions  | OLAP Saved Setting    | z                     |                         |                   | ±     | 1 |
|                              |                     | 🛔 Total by Rows     |                          |               | Т        |   |                    |         |                       |                       |                         | 🛓 Total by Rows   |       |   |
| DEDUDTUU A 167               |                     |                     | Nro Matriculados         | Promedio NRC  |          |   |                    |         |                       |                       |                         | Nro. Matriculados | ٥     |   |
|                              |                     |                     | alt Value alt            | Value 🔒       |          |   | ULPARIAN           | - '     | • • • •               | ASIGNATORA U          |                         | Value             |       |   |
| - 0000-No Declarado INV      | 9999-PROY DE GRADO  | 1                   | .00 2.00                 | 2.0           | 0        | ~ | - 0000-No Declarad | • -     | - 7340                | - INV9999-PROY DE GR  | PINGENICIVIL-Ingeniería |                   | 2     | ~ |
| - 0012-Intercambios Estudian | til                 | 39                  | .00 228.00               | 5.8           | 15       |   | - 0012-Intercambio | s Estud | liantil               |                       | -                       |                   | 228   |   |
| CLIH                         | 4012-INTERNADO ROT  | 1                   | .00 5.00                 | 5.0           | 0        |   |                    | -       | - 4439                | - PIN1080-PRACTICA IN | PADMEMPRESAS-Administ   |                   | 12    |   |
| CLI4                         | 4014-INTERNADO ROT  | 1                   | .00 15.00                | 16.0          | 0        |   |                    | 1       | - 4441                | - PIN1080-PRACTICA IN | ITERNACIONAL            |                   | 12    |   |
| PIN:                         | 1035-PRACTICAS INTE | 1                   | .00 5.00                 | 5.0           | 0        |   |                    |         |                       |                       | PADMEMPRESAS-Administ   |                   | 1     |   |
| PIN                          | 1040-PROGRAMA SIGU  | 1                   | .00 33.00                | 33.0          | 0        |   |                    |         |                       |                       | PNEGINTNALES-Negocios   |                   | 11    |   |
| PIN                          | 1045-CONVENIO SIGU  | 1                   | .00 2.00                 | 2.0           | 0        |   |                    | -       | - 4442                | - PIN1080-PRACTICA IN | PRCONTADURIA-Contadur   |                   | 1     |   |
| PIN                          | 1070-CONVENIO UNIN  | 1                   | .00 3.00                 | 3.0           | 0        |   |                    | -       | - 4445                | - PIN1080-PRACTICA IN | PRENFERMERIA-Enfermer   |                   | 1     |   |
| PIN                          | 1080-PRACTICA INTER | 7.                  | .00 46.00                | 6.5           | 7        |   |                    | -       | - 5442                | - PIN1035-PRACTICAS I | PCOMUNSOCIAL-Comunic    |                   | 5     |   |
| PING                         | 2000-INTERCAMBIO IN | 12                  | .00 58.00                | 4.8           | 13       |   |                    |         | - 5446                | - PIN1080-PRACTICA IN | PRELINTERNAC-Relacione  |                   | 9     |   |
| PING                         | 2001-DOBLE TITULACI | 9.                  | .00 36.00                | 4.0           | 0        |   |                    | -       | - 5448                | - PIN1080-PRACTICA IN | PRPSICOLOGIA-Psicología |                   | 4     |   |
| PIN                          | 4040-PROGRAMA SIGU  | 1                   | .00 1.00                 | 1.0           | 0        |   |                    | -       | - 5450                | - PIN1080-PRACTICA IN | ITERNACIONAL            |                   | 7     |   |
| PIN                          | 4045-PRACTICAS INTE | 2                   | .00 6.00                 | 3.0           | 0        |   |                    |         |                       |                       | PADMEMPRESAS-Administ   |                   | 5     |   |
| Total by Columns             |                     | 4359                | .00 76685.00             | 17.5          | 9        | ~ | Total by Columns   |         |                       |                       |                         | ;                 | /6686 | ~ |
|                              |                     | <                   |                          |               | <u>,</u> |   |                    |         |                       |                       |                         | <                 | >     |   |

Para cambiar la visualización de los datos se presiona click en la opción "Dimensions" y aparecen las dimensiones disponibles. Para adicionar se selecciona la dimensión de las sección de "Available" y se arrastra a la sección "Rows". Para eliminar dimensiones se selecciona y arrastra en sentido contrario. Luego se presiona el botón "Apply" para que los resultados sean desplegados nuevamente.

| vailable | Columns | Rows           |
|----------|---------|----------------|
| NRC      | 0       | DEPARTAMENTO O |
|          |         | ASIGNATURA O   |
|          |         |                |
|          |         |                |

Para cambiar los resultados de las medidas se selecciona la Sección "Measures".

| Información por Asignatura |           |                       |                 |      |                  |      |              |      |   |
|----------------------------|-----------|-----------------------|-----------------|------|------------------|------|--------------|------|---|
| Measures                   | Dimensior | oLAP Saved Setting    | gs              |      |                  |      |              | ±    | 2 |
|                            |           |                       | 🔟 Total by Rows |      |                  |      |              |      |   |
| DEDADTAM                   | ^         |                       | Nro Grupos      | ٥    | Nro Matriculados | ٥    | Promedio NRC | \$   |   |
| DEPAKTAPI.                 |           | ASIGNATORA            | Value           | ш.   | Value            | лh   | Value        | L    |   |
| - 0000-No                  | Declarado | INV9999-PROY DE GRADO |                 | 1.00 |                  | 2.00 |              | 2.00 |   |

Luego se permite seleccionar o desmarcar variables de medida que se desean visualizar. Finalmente se presiona el botón "Apply"

|                  | - | Council Phone France Francis          |   |
|------------------|---|---------------------------------------|---|
| Neo Matriculados | - | Selevi Piers Parial Prinos            |   |
| Premotio NRC     | - | Display Capiton III Value             |   |
|                  | _ | No Grapos                             | i |
|                  |   | Calculation Type: [] Bank/Calculation |   |
|                  |   | Court Mr BankBow                      |   |
|                  |   | Difference with previous              |   |
|                  |   | Column                                |   |
|                  |   | Eliference with previous Row          |   |
|                  |   |                                       |   |
|                  |   | Som with province Rese                |   |
|                  |   | Hunning Tetal By Column               |   |
|                  |   | Li Munering Latel by Mow              |   |
|                  |   |                                       |   |

En el encabezado de la tabla se encuentran iconos que presentan resultados adicionales

| Measures | Dimensior | ns OLAP Saved Se | ettings  | 5               |   |                  |     |              | Ŧ | 2 |
|----------|-----------|------------------|----------|-----------------|---|------------------|-----|--------------|---|---|
|          |           |                  |          | 📠 Total by Rows |   |                  |     |              |   |   |
| DEDADTAM | •         | ACICNATUDA       | ~        | Nro Grupos      | ٥ | Nro Matriculados | ٥   | Promedio NRC | ٥ |   |
| DEPARTAM | • -       | ASIGNATURA       | <b>*</b> | Value           |   | Value            | al. | Value        |   |   |

Permite expandir o contraer los resultados de las dimensiones, Pasa de "- " a "+" o viceversa.

Permite ordenar ascendente o descendentemente los resultados de la variable dimensión

Permite visualizar la medida de manera gráfica.

Permite exportar a Excel.

.

• En "Argos" se visualizan los datos con las dimensiones que están indicadas en el margen izquierdo de la tabla (Dimensiones desplegadas).

| DEL NOR                               | DAD                                                                                                    |                                                                                                    |                                                                                                    | Est                                   | tadí | stica de N                                | latrícula             | ados po                       | r Asigna                                                                              | turas                                                                         |                                                                                                    |
|---------------------------------------|----------------------------------------------------------------------------------------------------|----------------------------------------------------------------------------------------------------|----------------------------------------------------------------------------------------------------|---------------------------------------|------|-------------------------------------------|-----------------------|-------------------------------|---------------------------------------------------------------------------------------|-------------------------------------------------------------------------------|----------------------------------------------------------------------------------------------------|
|                                       | Peric<br>Dep<br>Asig<br>Prog<br>Nivel<br>Matr                                                                                   | iodo: Segun<br>partamento : ** Tod<br>gnatura : %<br>grama: ** Tod<br>el Estud.: Pregra<br>tricula entre : 01/06/                                                                                                    | do semestre 2016<br>os los Departamentos **<br>v (** Todas las asigr<br>os los Programas **<br>do v<br>2016 aa y ( | • • • • • • • • • • • • • • • • • • • |      | Tipo Estudiante:                          | Todos los tipos d     | e estudiante?                 |                                                                                       | Ejecutar OLAP                                                                 |                                                                                                    |
| NRC V                                 | Inform<br>Dimensiones Adicion                                                                                                   | mación por Asignal<br>nales                                                                                                    | tura                                                                                                    |                                       | _    | (     Avalable Dimensio     (     Columns | ans                   | Inform                        | ación por Prograr                                                                     | ma                                                                            |                                                                                                    |
| DEPARTAMENT(  ASIGNATURA  Dimensiones | DEPARTAMENTO AS                                                                                                    | SIGNATURA Nito Grups<br>SIGNATURA Nito Grups<br>SIGNATURA<br>SIGNATURA<br>SIGNA<br>SIGNATURA<br>SIGNATURA<br>SIGN | Total by RDWS           Intro Matriculados           100         2,00                                              | Promedio NRC<br>silo Value<br>2,00    | Î    | DEPARTAMENT                               | CEPARTAMENTO          | 0 Ni<br>= <u>1</u><br>= 7340  | ASIGNATURA                                                                            | PROGRAMA<br>9<br>PINGENICIVIL-ingenieria<br>CMI                               | 10         Total by ROWS           Nro. Matriculados         10           10         Value           2         2 |
| desplegadas                           | O012-Intercambios Estudianti     CL/4012-INTE     ROTATORIO I     CL/4014-INTE     ROTATORIO I     CL/4014-INTE     ROTATORIO I | TERNADO<br>I INTERNA<br>FERNADO                                                                                                    | 39,00 228,00<br>1,00 5,00<br>1,00 16,00                                                                            | 5,85<br>5,00<br>16,00                 |      |                                           | - 0012-intercambios E | studianti<br>- 4439<br>- 4441 | - PIN1080-PRACTICA                                                                    | PADMEMPRESAS-Admini<br>de Empresas<br>INTERNACIONAL                           | 228<br>12<br>12                                                                                                  |
|                                       | PIN1035-PRA<br>INTER COMU<br>PIN1040-PRO<br>SIGUEME                                                                             | ACTICAS<br>UNICACION<br>OGRAMA                                                                                                    | 1,00 5,00<br>1,00 33,00                                                                                            | 5,00                                  |      |                                           |                       |                               | - PIN1080-PRACTICA                                                                    | PADMEMPRESAS-Admini<br>de Empresas<br>PNEGINTNALES-Negocic<br>Internacionales | 1                                                                                                    |
|                                       | PIN1045-CON<br>SIGUEME<br>PIN1070-CON<br>UNINORTE-U                                                                             | INVENIO<br>INVENIO<br>UNIANDES                                                                                                    | 1,00 Z,00<br>1,00 3,00                                                                                             | 2,00                                  |      |                                           |                       | = 4445<br>= 5442              | PIN1080-PRACTICA I     PIN1035-PRACTICAS                                              | Pública<br>PRENFERMERIA-Enfer<br>PCOMUNSOCIAL-Comur<br>Social y Period.       | 1                                                                                                    |
|                                       | PIN1080-PRA<br>INTERNACIO<br>PIN2000-INT<br>INTERNACIO                                                                          | ACTICA<br>ONAL<br>TERCAMBIO<br>ONAL                                                                                                    | 7,00 46,00<br>12,00 58,00                                                                                          | 6,57                                  |      |                                           |                       | - 5446<br>- 5448<br>- 5450    | PIN1080-PRACTICA       PIN1080-PRACTICA       PIN1080-PRACTICA       PIN1080-PRACTICA | PRELINTERNAC-Relacion<br>Internacionales<br>PRPSICOLOGIA-Psicolo              | 9                                                                                                    |
|                                       | PIN2001-DOB<br>TITULACION<br>INTERNACIO<br>PIN4040-PRC                                                                          | IBLE<br>N<br>ONAL<br>IOGRAMA                                                                                                    | 9,00 36,00                                                                                                    | 4,00                                  |      |                                           |                       |                               | - PHILODPEACTICAT                                                                     | PADMEMPRESAS-Admini<br>de Empresas<br>PNEGINTNALES-Negocic                    | 5                                                                                                    |
|                                       | Total by COLUMNS                                                                                                    | 4                                                                                                    | 359,00 76686,00                                                                                                    | 17,59                                 | v    |                                           | Total by COLUMNS      |                               |                                                                                       |                                                                               | 76686                                                                                                    |

Para cambiar la visualización de los datos se pueden descargar o cargar las dimensiones deseadas. Para adicionar se selecciona la dimensión de las sección de "Dimensiones adicionales" y se arrastra al margen de "Dimensiones desplegadas". Para eliminar dimensiones se selecciona y arrastra en sentido contrario. Luego del cambio los resultados son desplegados nuevamente.

En el encabezado de la tabla se encuentran iconos que presentan resultados adicionales

| 6 |   |              |            | 1ÎI | រ៍រ៍ Total by ROWS |    |                  |    |              |  |  |
|---|---|--------------|------------|-----|--------------------|----|------------------|----|--------------|--|--|
| H | ~ | DEPARTAMENTO | ASIGNATURA |     | Nro Grupos         |    | Nro Matriculados |    | Promedio NRC |  |  |
| ø | 2 | E 🛉          | Ŷ          | 1ÌÌ | Value              | 1Ú | Value            | 1Ú | Value        |  |  |

Permite seleccionar o desmarcar variables de medida que se desean visualizar.

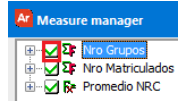

- Permite expandir o contraer los resultados de las dimensiones, Pasa de "- " a "+" o viceversa.
- Permite ordenar ascendente o descendentemente los resultados de la variable dimensión
- Permite visualizar la medida de manera gráfica.

El resultado desplegado puede ser exportado a Excel o impreso. Se presiona botón derecho del mouse dentro de la tabla de resultados.

|   | Available Dimensio | ons          |                                 |                                               |                  |   |               |              |        |        |   |   |
|---|--------------------|--------------|---------------------------------|-----------------------------------------------|------------------|---|---------------|--------------|--------|--------|---|---|
|   | Columns            |              |                                 |                                               |                  |   |               |              |        |        |   |   |
|   |                    |              |                                 |                                               |                  |   | Total         | by ROWS      |        |        | ~ |   |
| ٠ |                    | DEPARTAMENTO |                                 | ASIGNATURA                                    | Nro Matriculados |   |               | Promedio NRC |        | 1      |   |   |
|   | ASIGNATURA         | -            | F                               | Ŷ                                             | រាំរ             | 1 | Value         | រាំរ         | Value  | 1      |   |   |
|   |                    |              | 0000-No Declarado               | INV9999-PROY DE<br>GRADO PER GRACIA PG        |                  |   | 2,00          |              | 2,00   |        |   |   |
|   |                    | - (          | 8113-Esp. Der. de Soci          | LEY15054-INSPEC                               |                  |   |               |              |        | 1      |   |   |
|   |                    |              |                                 | SOCI                                          |                  |   | Export        | to Excel     |        |        |   |   |
|   |                    | -            | ERES-Esp. En Responsably Seguro |                                               |                  |   | <u>S</u> aved | OLAP Se      | ttings | ۱.     |   |   |
|   |                    |              |                                 | LEY15078-RESPONSABILI<br>PROFESIONAL          |                  |   | Undo          |              | Ctrl+Z |        |   |   |
|   |                    |              |                                 | LEY15029-EL DAÑO                              |                  |   | Cut           |              | (      | Ctrl+X |   |   |
|   |                    |              |                                 | RES                                           |                  |   | <u>С</u> ору  |              | C      | Ctrl+C |   |   |
|   |                    |              |                                 | o Penal                                       |                  |   | <u>P</u> aste |              | с      |        |   |   |
|   |                    |              |                                 | LEY15091-TEORIA<br>GENERAL DEL DELITO I       |                  |   | Print         |              |        |        |   |   |
|   |                    |              |                                 | LEY15042-F.CONST.REL                          |                  |   | Select        | All          |        | Ctrl+A |   |   |
|   |                    |              |                                 | LEY15009-CONJUDDER.<br>Y RESP                 |                  | l | 3,00          |              | 3,00   |        | 1 |   |
|   | 🛏 ESDP-Esp. en     |              | ESDP-Esp. en Derecho            | cho Público                                   |                  |   | 8,00          |              | 2,00   | 1      |   |   |
|   |                    |              |                                 | LEY15612-FUNCION<br>ADMTIVA TEO ACTO<br>ADMTI |                  |   | 2,00          |              | 2,00   |        |   |   |
|   |                    |              |                                 | LEY15640-TEO GRAL<br>DER HERMENEUTICA         |                  |   | 2,00          |              | 2,00   |        |   |   |
|   |                    | Tota         | Total by COLUMNS                |                                               |                  |   | 76686,00      |              | 17,59  |        |   | ~ |

--- Información por Asignatura ---